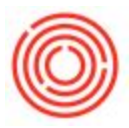

## Summary

When you add certain documents, the software will sometimes give you the option to remember your answers to common questions. An example of this would be a prompt that the document has no cost associated with it:

| A/P Invoice                                           | ×    |
|-------------------------------------------------------|------|
| Document total is zero. Continue?                     | ?    |
| Field: Total Payment Due                              | ~    |
| Remember My Answer and Do Not Show This Message Again |      |
| Yes No                                                | Help |

When you check the box titled "Remember My Answer....", it will now not ask you again and automatically select Yes or No depending on what you saved.

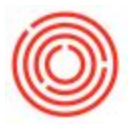

## Step by Step Guide

If you wanted to change that answer, this is what you would do:

1. Go to Admin->Setup->General->Message Preferences

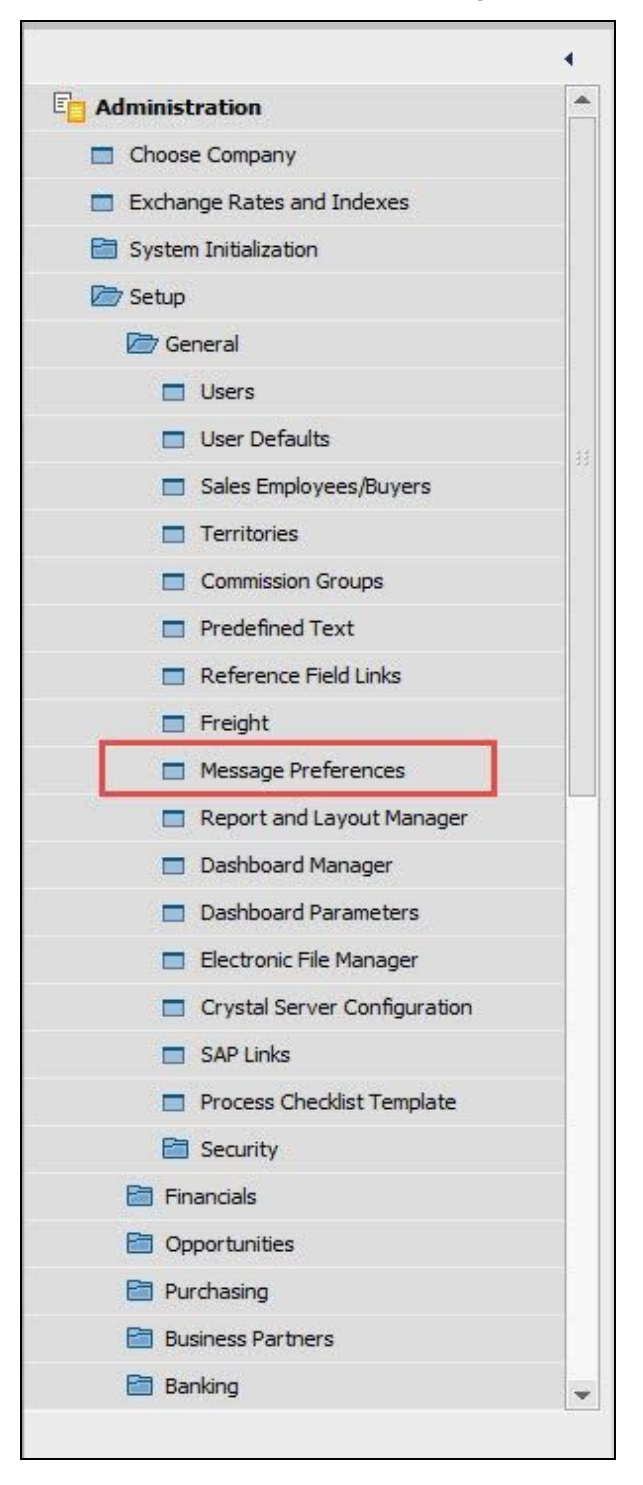

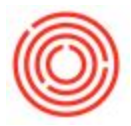

2. Highlight the row(s) with the message you want to change and right-click on it and select Remove Row and then click Update on the lower left

| ŧ | Area Form Name |                                            |                                | ame  | Message Text                                                                 |   |  |
|---|----------------|--------------------------------------------|--------------------------------|------|------------------------------------------------------------------------------|---|--|
|   | Sales a        | and Purchasing                             | A/R Inv                        | oice | Document total is zero. Continue?                                            | T |  |
| 2 | Sales a        | R <u>e</u> mo<br><b>T</b> Filter<br>Sort T | ove<br>Ta <u>b</u> le<br>Table | pice | Selecting this quantity causes inventory of item %s to fall below minimum le | 0 |  |
|   |                |                                            |                                |      |                                                                              |   |  |
|   |                |                                            |                                |      | 322                                                                          | ľ |  |

It will now ask you again when you add a new document; you can change your answer then and choose to save it again.

\***NOTE:** This setting is per user.

Version 4.5.1.0